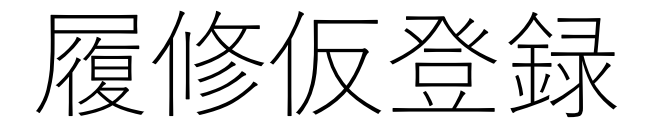

□基本的に、自分で広国LMSのHOME画面に表示される授業を 変更することはありません。

□広国LMSに表示される授業は、Web履修申請の結果が自動的 に反映されます。

□ただし、学科独自の勉強会などに使用するために、自分自身で 履修者として登録し、HOME画面に表示させることもできます。

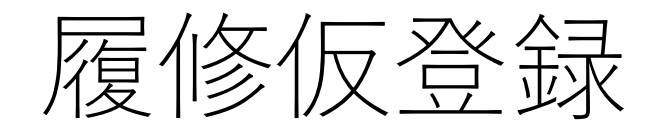

## 履修仮登録 仮登録中一覧 受講者 年度「2025年度」 期「前期 / 通年 / 期間外講義 / 期間外講義(前期) / 前期前半 / 前期後半 / 単位認定 / その他」 曜日「すべて」 時限「すべて」 講義コード「」 講義名「」 教員名「」 検索条件変更 (1) HOME画面左側の 「履修仮登録」をクリック (1~50件 / 1298件中) < 1 2 3 4 5 6 7 8 9 10 11 … > 50件表示 🗸 登録する 曜日時限 講我 講義名 期 教員名 金1 100 10.000 101431-02861 BB 5.01 前期 金2 水4 HC MAR 10.000 前期 (3)「登録する」をクリック 金2 - 10 A - 10 A - 前期 10.00 前期 **v**k1 詳細を見る 10.125 33. OT 前期 COLUMN STREET, STREET, ST 10.230 Red - C C Red - House N.N. 4627 (DV) 前期 履修仮登録 B.B. (617) 10.000 前期 101103-0 (4) (1) (1) (2) (3) **毎 課題一覧** 前期 (2) 対象の授業のチェック Aug. 1 (1997) 1411 AS 101 前期 前回ログイン ボックスをチェックする ADDRESS LAND 2799-049-048-04 RE NAMES 前期 10.000 成人 教育学会教育 木3 10.001.001 前期 木4 10.000 4.4884983 前期 10.001-001 火3 10.000 No. 81 (P. 1 A. STREET, 81 前期

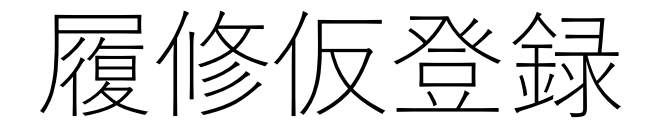

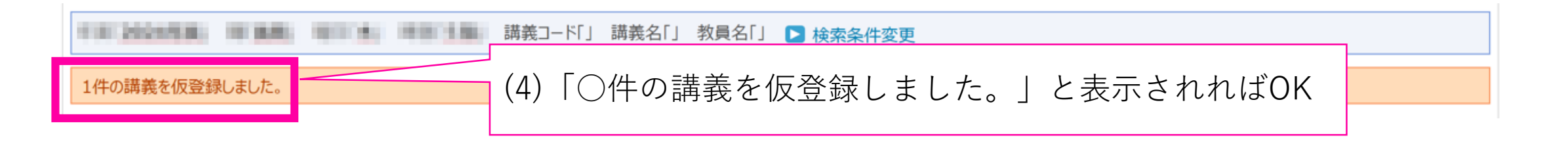

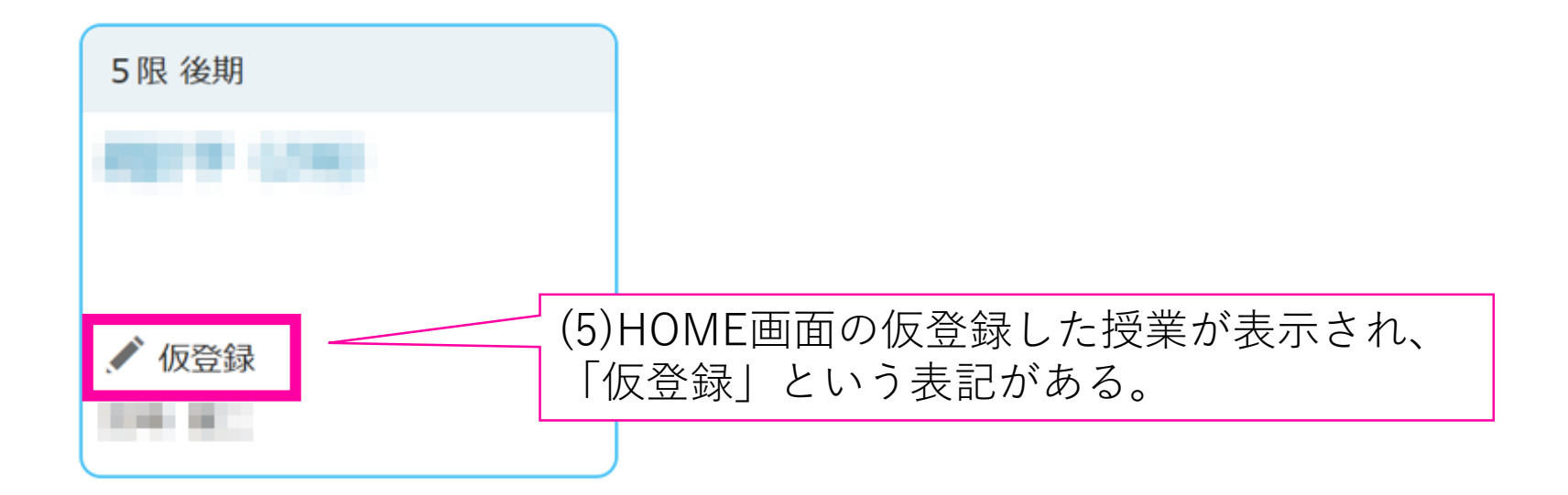